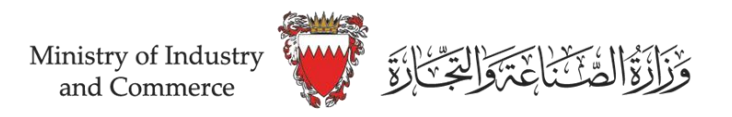

## دليل <u>متابعة</u> طلب إزالة المخالفة

تسجيل الدخول على نظام سجلات <u>www.sijilat.bh</u> عن طريق المفتاح الإلكتروني، ومن ثم إتباع الخطوات التالية:

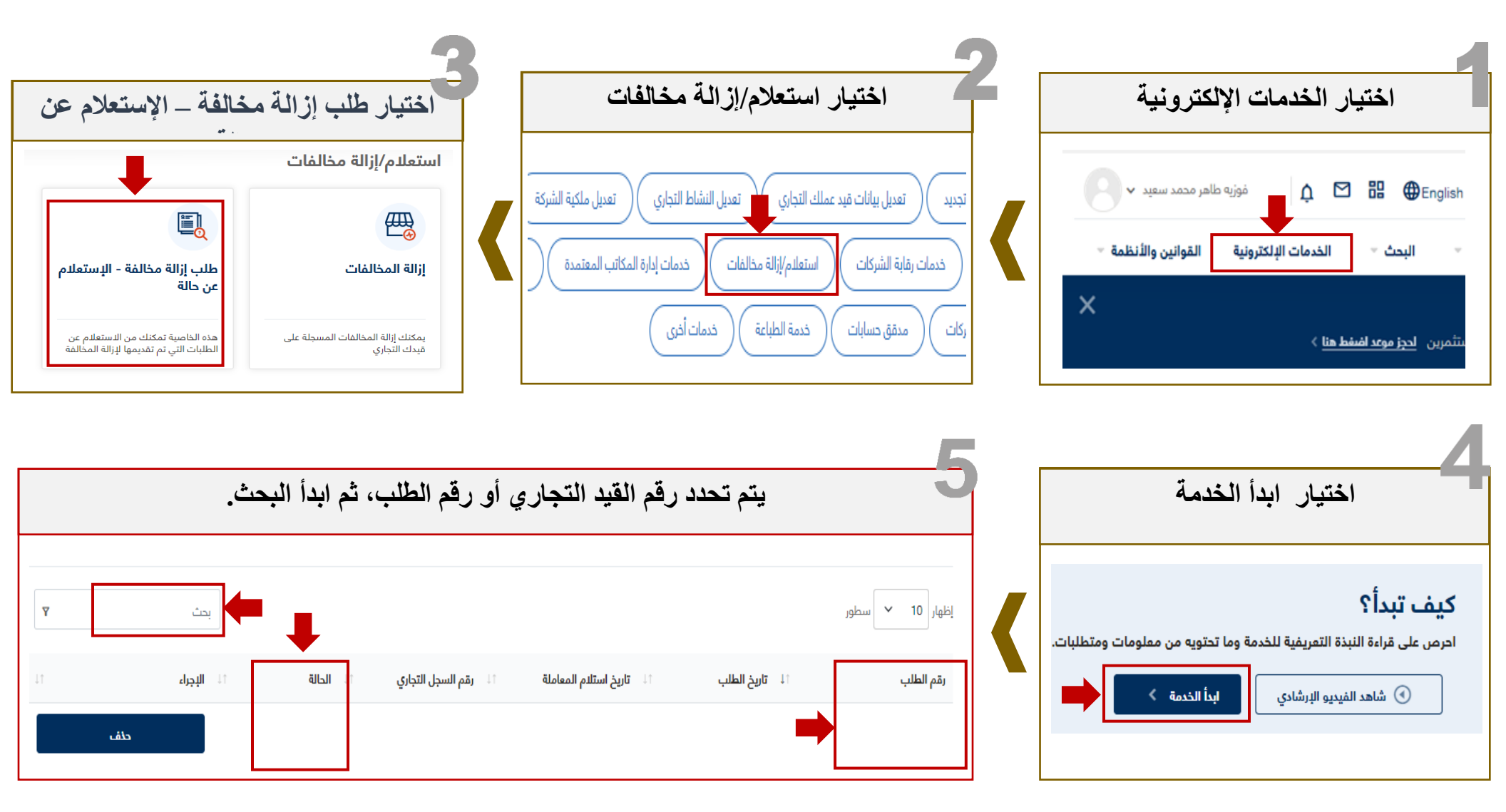